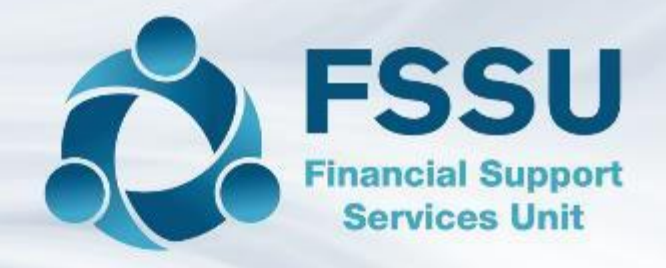

# Sage 50 Webinar Training

# Sage 50 & Year end reporting

Presenter: Breda Murphy

### Webinar Control panel overview

#### **Attendee Control Panel**

#### Join audio:

- Choose Mic & Speakers to use VoIP
- Choose **Telephone** and dial using the information provided

Sound check there to make sure audio output is working

Presentation is available as a handout. It is preferable to download prior to webinar commencement and have a copy to view and takes notes

- 1. Click the name of a handout to access it.
- 2. The handout file will automatically start downloading from your default web browser.
- 3. Click the downloaded file at the bottom of the browser to open or save it.
- 4. Note it alternatively may open in the default web browser depending on your pc setup and you can print and download from the web page

**Note:** Today's presentation is being recorded and will be provided within 48 hours.

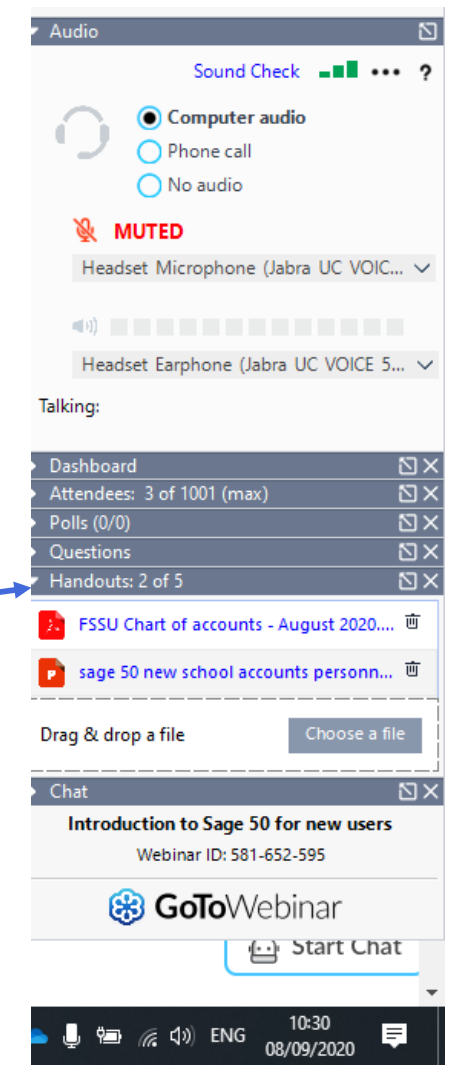

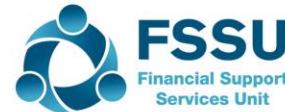

# Welcome to the FSSU

Series of Sage 50 webinar training sessions

- 1. Recording Covid 19 Grants & Expenditure
- 2. Introduction to Sage 50 for new users
- 3. Sage 50 & preparing for year end
- 4. Year end reporting
- 5. New Financial Year FAQ's

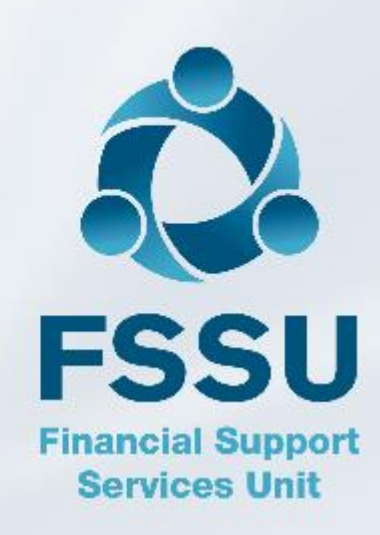

Overview of effective reporting from Sage 50

Recommended Financial Reports for Year end

Guidance on reviewing the reports

Standardising the Chart of accounts in Sage 50 before finalising Y/E Trial Balance

Recap on some points from previous webinars

Conclusion

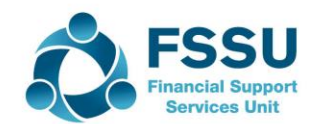

# **Overview of Effective Monthly Reporting**

The goal is to produce a complete and accurate set of data that is appropriately reviewed and then distributed to the Finance Committee three days before the monthly BOM meeting.

- 1. Gather all the supporting paperwork and explanations for all monies in and out, Code all transactions carefully, Reconcile all Bank Accounts, Review the bank reconciliation reports and address any issues arising
- 2. Review all the relevant reports with the Principal within 10 days of the month end and make any agreed changes to the data in Sage 50
- BOM Reports Monthly
  - Income & Expenditure Report
  - Balance Sheet
  - Bank Reconciliation report
  - Capital Grants and Expenditure
  - Accruals List/Supplier List/Customer List

Run all the final BOM reports and distribute to the Finance Committee **three days before the meeting**. File a copy of the full report. Shred any surplus copies after meeting.

Extra report at Year end is the Trial Balance and Nominal activit

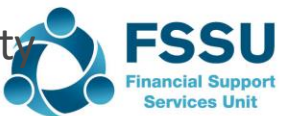

# **Recommended Financial reports at Year end**

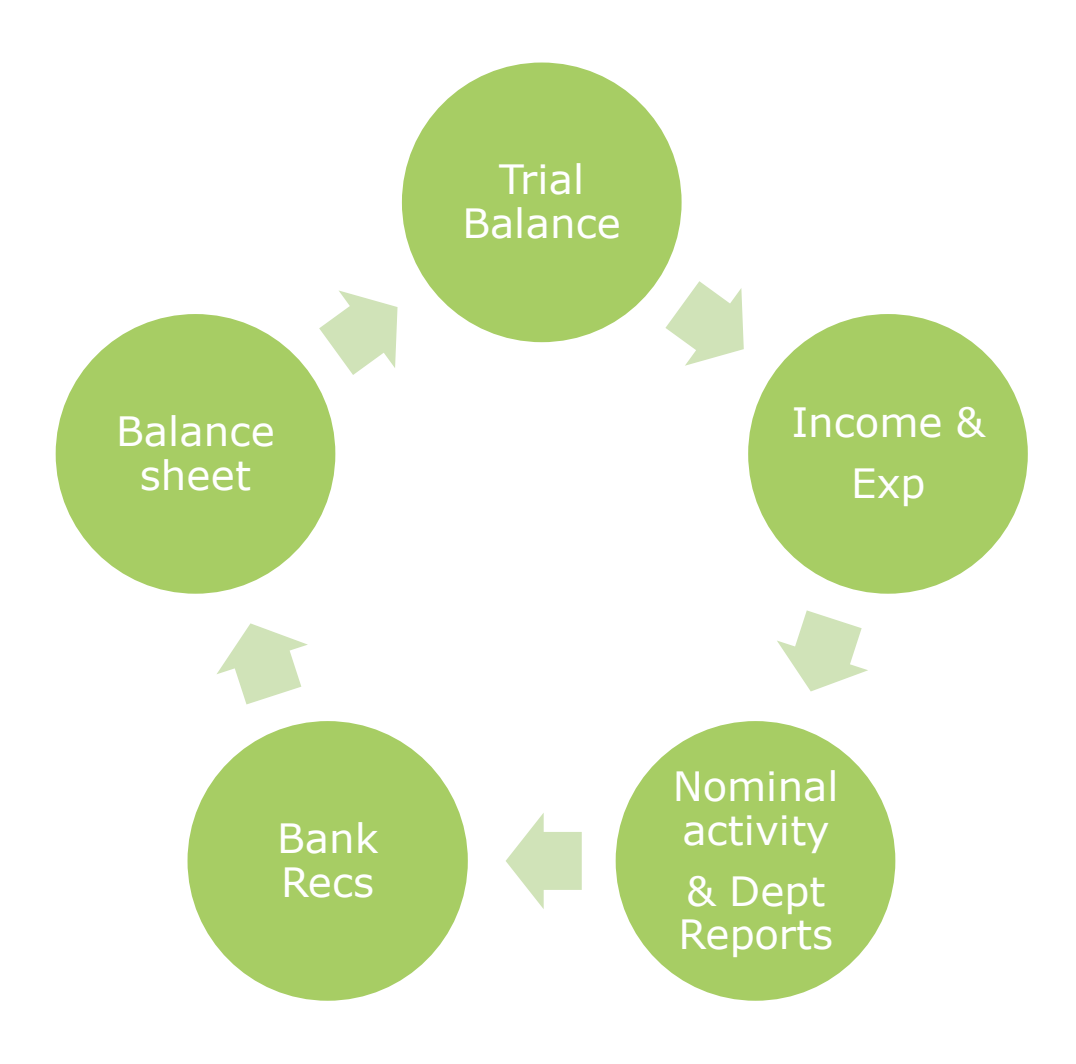

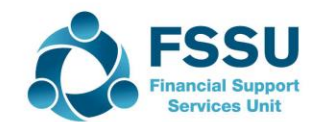

# Income & Expenditure Account

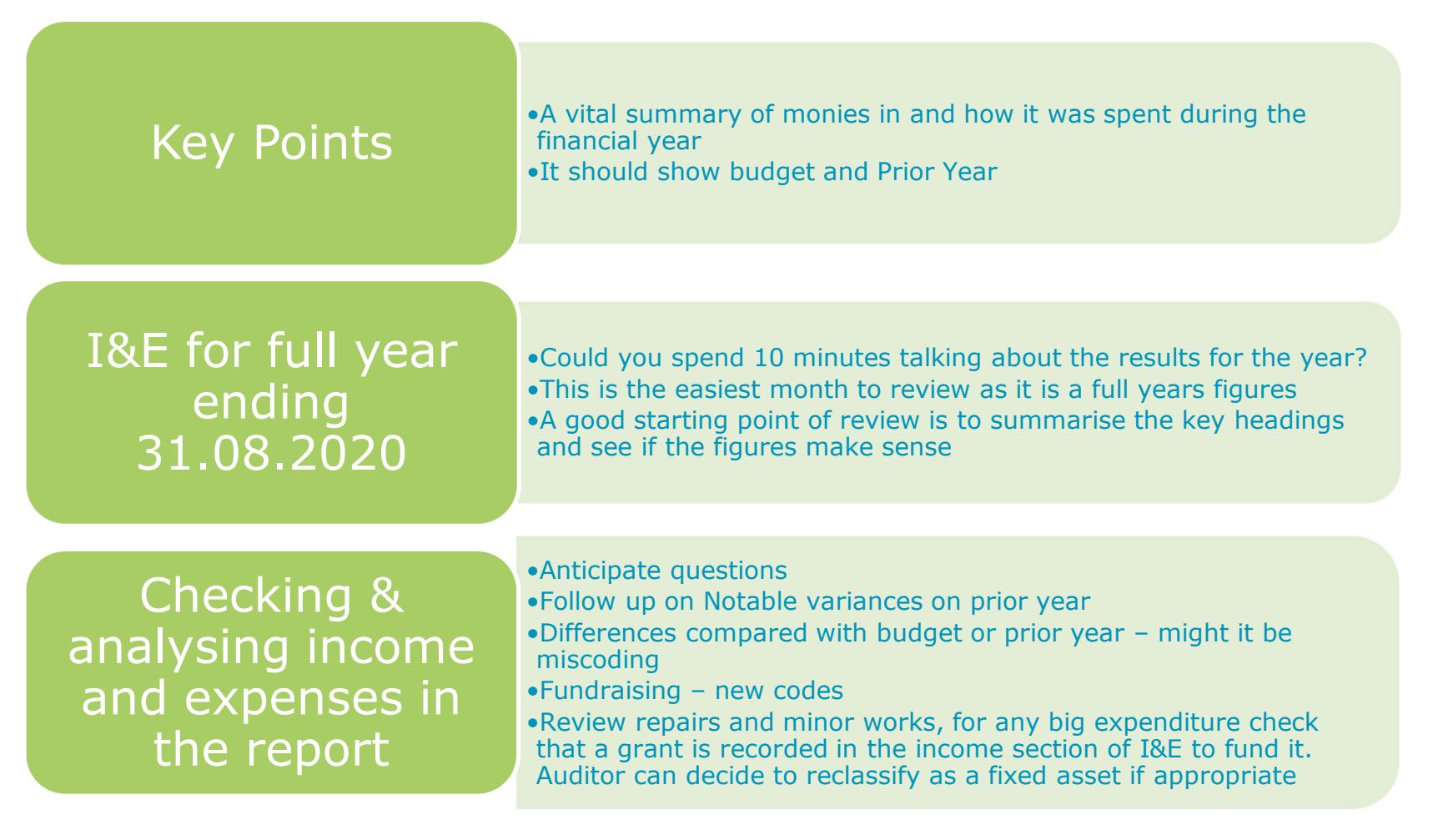

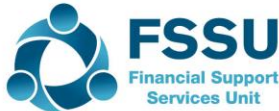

# Summarise the Income & Expenditure A/c

| Detail            | Actual<br>000 | Budget<br>000 | Prior Year<br>000 | Comments |
|-------------------|---------------|---------------|-------------------|----------|
| No of students    |               |               |                   |          |
| Department Income | 174           | 164           | 180               |          |
| School generated  | 25            | 11            | 17                |          |
| Other Income      | 30            | 13            | 18                |          |
| Total Income      | 229           | 188           | 215               |          |
| Educational       | 98            | 69            | 93                |          |
| Maintenance       | 44            | 52            | 46                |          |
| Admin             | 83            | 65            | 70                |          |
| Finance           | 1             | 1             | 2                 |          |
| Total Expenditure | 226           | 187           | 211               |          |
| Net Profit/loss   | 3             | 1             | 4                 |          |

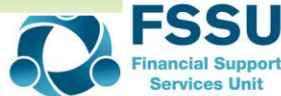

### Balance sheet Report

Run a "nominal activity report" and relevant "department reports" to review the figures for accuracy

| Assets   | <ul><li>Equipment Invoices</li><li>Computer Invoices</li></ul>                           |
|----------|------------------------------------------------------------------------------------------|
| Grants   | •Grant Income                                                                            |
| Assets   | •Grants due/ prepay                                                                      |
| Bank     | •Bank Rec reports<br>•Visa due                                                           |
| Accruals | <ul> <li>Grants unspent</li> <li>Income received in advance</li> <li>Accruals</li> </ul> |
|          | 6175                                                                                     |

Services Uni

# Trial Balance in Sage 50

# Trial Balance

- List of all nominal codes with balances for the Financial year
- Both I&E and BS codes listed numerically
- Don't forget audit adjustments at 31.8.2020

# TB brought forward

Brought forward confirms opening balances
Advisable to always ensure that these balances agree to the audited accounts

# Review

- Trial Balance at Year end review to ensure nominal codes are consistent with FSSU COA
- Covid / new accrual accounts / fundraising codes are NB

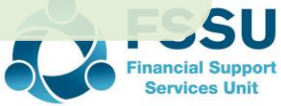

### 3. Standardising the Chart of accounts

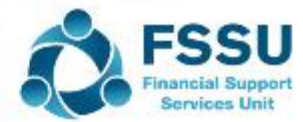

Important that the chart of accounts is standardised **before** recording transactions in Sage 50 for the new financial year 20/21

#### Be careful making the changes to the chart of Accounts in Sage 50

- Bank Account codes do not have to be aligned
- Common sense approach to this process by checking Sage list against revised list
- Identify any anomalies and decide on appropriate action, either edit the postings or a journal entry can also be used if you have to move items
- Only create new codes that will be relevant and create as required using The Wizard in Nominal Codes section
- Always back up before making changes
- Avoid creating new codes if you can
- □ If a new code name is required that is not on the FSSU Chart, select a new number within the appropriate heading and range.
- Do not select a code that is on the FSSU Chart for a different heading

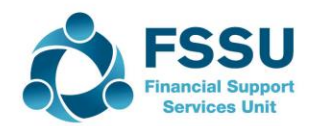

# The new codes in the revised Chart of Accounts

#### Codes removed from Chart

- PRSI nominal codes will not be used for that purpose going forward. Note that code 5111 is now a covid payroll cost in the revised COA
- □ All payroll costs should be reflected in the relevant payroll nominal code 40../5010/6010
- General Fundraising code 3750 should be made inactive also

#### Some of the New Codes in revised Chart of accounts

- □ Income 3140 Special Education equipment grant
- □ Income code 3294 Bus Escort Grant
- □ Income code 3296 School meals Grant
- □ Fundraising Income code 3574 / 3575 / 3852 / 3853
- □ Fundraising Expense code 4922 / 4923 / 4924 /4925
- Covid Income & Expense codes
- □ New educational salary codes 4112 (Chaplin), 4155 (State exam salary)
- □ Code 4741 Classroom book expense
- **G** 5551 Rent of temporary accommodation
- □ 5552 Other rental cost expenses

#### New Balance Sheet Codes

- □ Code 3921 ICT Grant Capital Income
- □ Code 2160 Book Grant unspent
- Codes 2151,2152...2165
- Covid codes 2166....2185
- □ Long Term loan code 2600

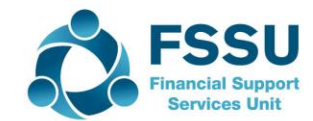

# Fundraising – Amending Transactions to new codes for this financial year 2019/2020

| Details                    | Amount | Nominal<br>code                              | New FR<br>Code |                        |
|----------------------------|--------|----------------------------------------------|----------------|------------------------|
| Non uniform day<br>Concern | 350    | Coded to 3550<br>Reimbursable                | 3852           |                        |
| Payment to concern         | 350    | Coded to 6750<br>Reimbursable                | 4923           |                        |
| Past pupil<br>donation     | 5,000  | Coded to generic<br>fundraising code<br>3550 | 3851           | Create a<br>department |
| Software for coding        | 1,500  | 4410                                         | 4918           |                        |

We will look at some demo data now in terms of reporting, reviewing and amending transactions

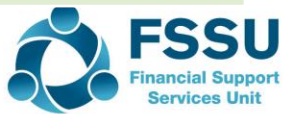

### Lets go back over some points from previous webinars

Recording the calculated aide grant Accrual journal Payroll Journal Updating the Visa Bank account Availability of Sage Drive for the Accountant Reminder of the contents of the Year end file

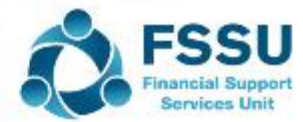

# Calculated Aide Grant received after Year end

| Date                           | Detail                          | Amount | Nominal<br>code | Dr    | Cr    |  |  |
|--------------------------------|---------------------------------|--------|-----------------|-------|-------|--|--|
| 31.8.2020                      | DES<br>Calculated<br>aide grant | 2,160  | 1730            | 2,160 |       |  |  |
|                                |                                 |        | 3255            |       | 2,160 |  |  |
| I forgot to click as reversing |                                 |        |                 |       |       |  |  |
| 1.9.2020                       |                                 |        | 3255            | 2,160 |       |  |  |
|                                |                                 |        | 1730            |       | 2,160 |  |  |
|                                |                                 |        |                 |       |       |  |  |
|                                |                                 |        |                 |       |       |  |  |
|                                |                                 |        |                 |       |       |  |  |
|                                |                                 |        |                 |       |       |  |  |

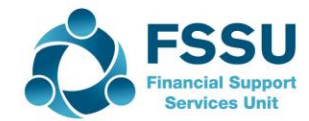

# Sample Journal for accruals

| Date                                                                                                    | Detail              | Amount | Nominal<br>code | Dr             | Cr             |  |  |  |  |
|----------------------------------------------------------------------------------------------------|---------------------|--------|-----------------|----------------|----------------|--|--|--|--|
| 31.8.2020                                                                                                    | Contract<br>cleaner | 5,000  | 5150<br>5805    | 2,000<br>3,000 |                |  |  |  |  |
|                                                                                                    | Accruals            |        | 2440            |                | 5,000          |  |  |  |  |
| Click as reversing – These are the entries – info purposes                                                                                                    |                     |        |                 |                |                |  |  |  |  |
| 1.9.2020                                                                                                    | Contract<br>cleaner |        | 5150<br>5805    | ×              | 2,000<br>3,000 |  |  |  |  |
|                                                                                                    | Accruals            |        |                 | 5,000          |                |  |  |  |  |
|                                                                                                    |                     |        |                 |                |                |  |  |  |  |
| Record payment to contract cleaner in September and code to 5150/5805 accordingly and dated sept. Remember this will be debited to these codes. So nil effect in Sept accounts |                     |        |                 |                |                |  |  |  |  |
|                                                                                                    |                     |        |                 |                |                |  |  |  |  |
|                                                                                                    |                     |        |                 |                |                |  |  |  |  |

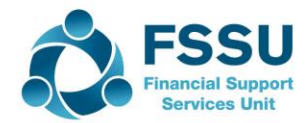

### Visa Bank Account

# Visa Bill

Record a payment in Visa Bank account in month costs incurred
At month end this account should be in credit as the amount will be paid in the following month

# When Visa is paid

Record a Bank Transfer from the current account to the Visa Bank.
This debit to the Visa should be the same amount as is showing as a credit balance forward

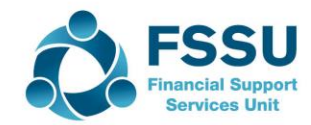

### Sage 50 Chart of Accounts & Payroll

# The Chart of accounts in Sage 50 is central to the financial reports issued to the Board of Management

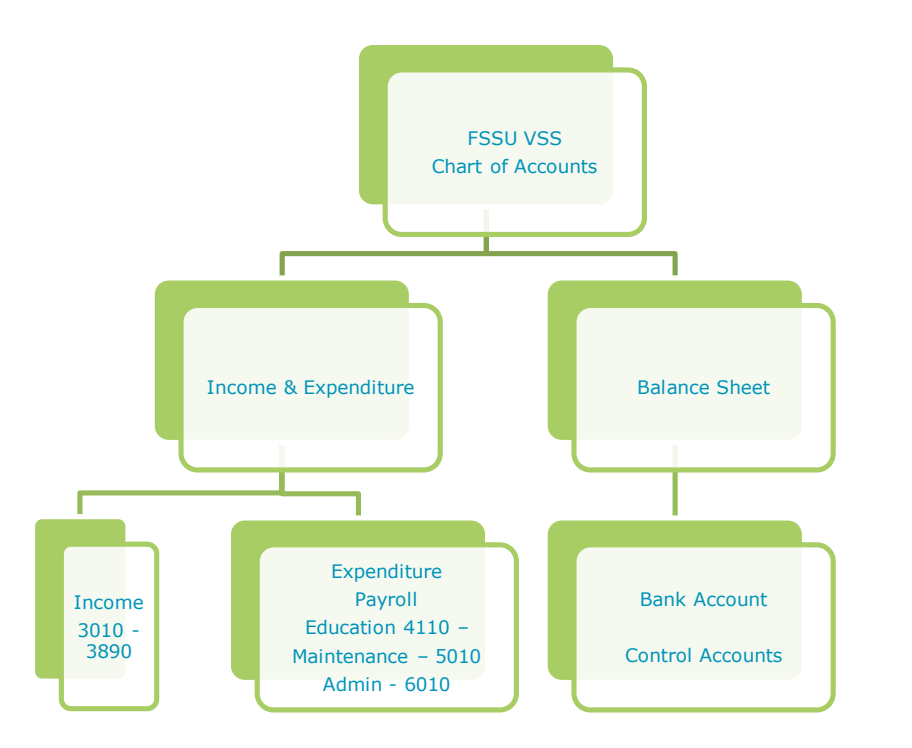

Note that in revised FSSU Chart of accounts – PRSI nominal code is no longer used. Both costs should be coded to relevant wages code, 6010,5010 etc

#### FSSU Chart of Accounts – Standard Monthly reports

- Get an understanding of Sage 50
- We can update our Sage 50 accounts using different modules
- <u>Bank Payment Program</u> In the background posts a journal

Dr Cost and Cr the Bank When we record bank payments the selected nominal codes are updated as is our bank account

 A journal entry is the other alternative program that will update our accounts Dr: Costs

**Cr: Control Accounts** 

In addition a Bank payment for wages and revenue payments Dr: Control Account Cr: Bank

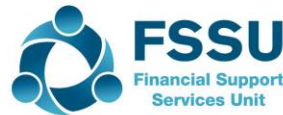

# Payroll Information for demonstration of Method 1 – Sage 50

| October Month 10<br>Actual Payroll Cost | <ul> <li>Peter Gross Wages = 547</li> <li>Ers Prsi = 58.80 Other tax = 96.96</li> <li>Pay Peter 450.04</li> <li>Pay Revenue = 155.76</li> </ul>                      |  |  |  |
|-----------------------------------------|----------------------------------------------------------------------------------------------------|--|--|--|
|                                         |                                                                                                    |  |  |  |
| Recording in Sage 50                    | <ul> <li>Record Net Pay payment of 450.04 to code 5010 in Aug 20</li> <li>Revenue is paid 155.76 in September</li> </ul>                                             |  |  |  |
|                                         |                                                                                                    |  |  |  |
| Costs In Sage 50                        | <ul> <li>Cost in code 5010 for Aug = 450.04</li> <li>Journal entry to book the revenue cost of 155.76. Alternatively do an early bank payment for Revenue</li> </ul> |  |  |  |

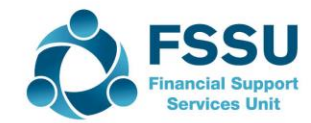

# Steps for recording a payroll journal in Sage 50

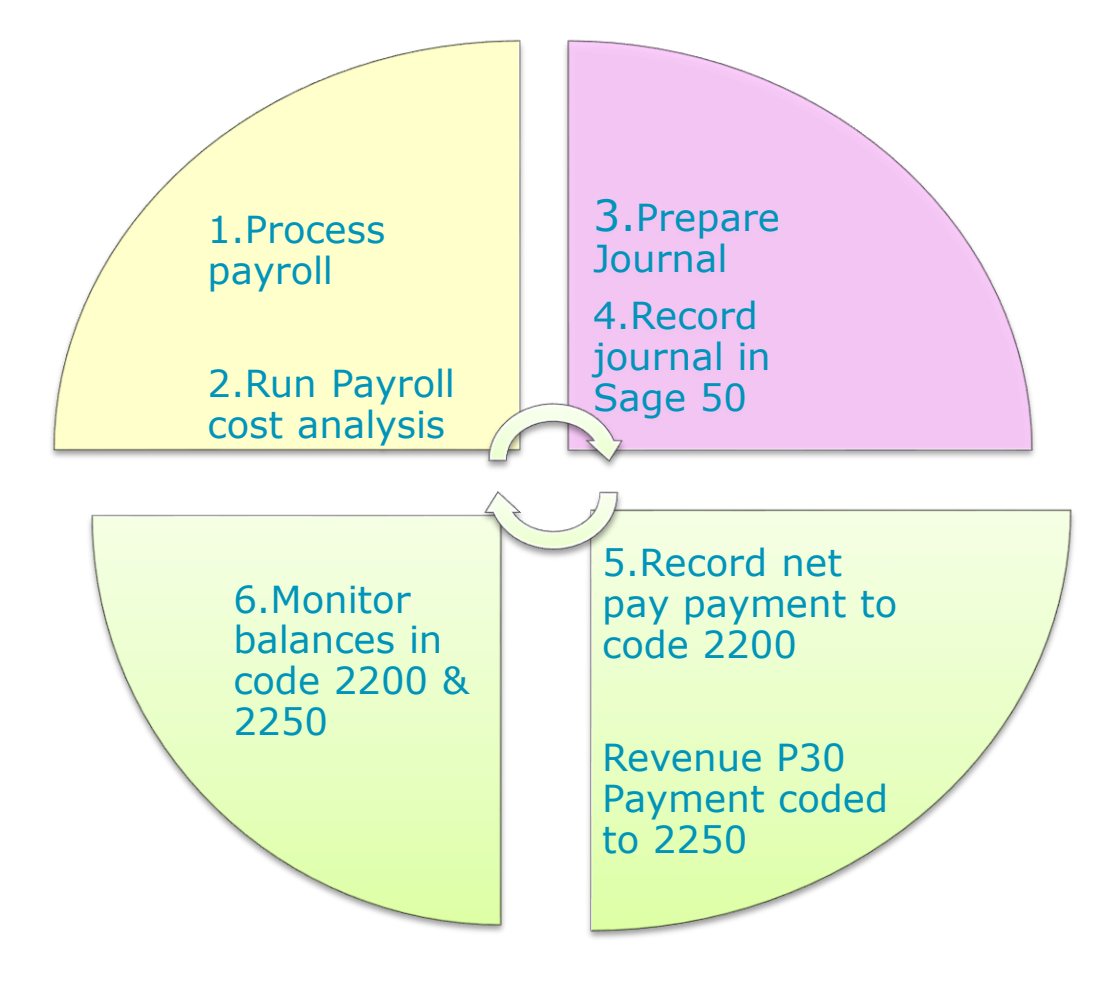

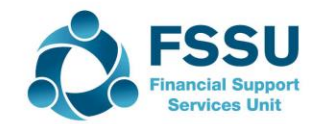

# Export Payroll Cost analysis from Payroll package into excel to prepare the payroll journal

| Payroll Cost  | Report                     |               |             |                |        |           |         |       |          |        |        |
|---------------|----------------------------|---------------|-------------|----------------|--------|-----------|---------|-------|----------|--------|--------|
| DATE          | PAYEE                      | Dept          | NC          | GROSS PAY      | TAX    | PRSI EE   | PRSI ER | USC   | NET PAY  | DD     | CHEQUE |
|               |                            | $\frown$      |             |                |        |           |         |       |          |        |        |
| 03.09.2019    | Mary Allen                 | ADMIN         | 6010        | 156.00         | 10.62  | -         | 13.26   |       | 145.38   | 145.38 |        |
| 03.09.2019    | Teresa Mokler              | ADMIN         | 6010        | 260.00         | 72.26  |           | 22.10   | 20.80 | 166.94   | 166.94 |        |
| 03.09.2019    | Lisa Walsh                 | ADMIN         | 6010        | 104.00         |        | -         | 8.84    | 7     | 104.00   | 104.00 |        |
| 03.09.2019    | Peter Stone                | CARETAKIN G   | 5010        | 547.00         | 53.24  | 21.88     | 58.80   | 21.84 | 450.04   | 450.04 |        |
| 03.09.2019    | Josephine Byrne            | CLEANING      | 5110        | 150            |        |           | 12.75   |       | 150.00   |        | 150    |
|               |                            |               |             |                |        |           |         |       | -        |        |        |
|               |                            |               |             |                | 136.12 | 21.88     | 115.75  | 42.64 | 1,016.36 | 866.36 | 150.00 |
| Step 1        |                            | $\mathbf{X}$  |             |                |        |           |         |       |          |        |        |
| PAYROLL JO    | URNAL                      |               |             | DR             |        | <u>CR</u> |         |       |          |        |        |
| Details       | Nominal Code               |               |             |                |        |           |         |       |          |        |        |
|               |                            |               |             |                |        |           |         |       |          |        |        |
| Week No 36    | 6010                       | Admin/Secret  | arial       | 520.00         |        |           |         |       |          |        |        |
| Week No 36    | 6010                       | Admin PRSI E  | ERS         | 44.20          |        |           |         |       |          |        |        |
| Week No 36    | 5110                       | Cleaning      |             | 150.00         |        |           |         |       |          |        |        |
| Week No 36    | 5110                       | Cleaning PRS  | I EERS      | 12.75          |        |           |         |       |          |        |        |
| Week No 36    | 5010                       | Caretaking    |             | 547.00         |        |           |         | /     |          |        |        |
| Week No 36    | 5010                       | Caretaking PF | RSI EERS    | 58.80          |        |           |         |       |          |        |        |
| Week No 36    | 2200                       | Net Wages Co  | ontrol Acco | ount           |        | 1,016.36  |         |       |          |        |        |
| Week No 36    | 2250                       | PAYE/PRSI/U   | SC/LPT Co   | ontrol Account |        | 316.39    |         |       |          |        |        |
|               |                            |               |             | 1,332.75       |        | 1,332.75  |         |       |          |        |        |
| Step 2        |                            |               |             |                |        |           |         |       |          |        |        |
| Payments      | Ref                        | Amount        |             | Nominal Code   |        |           |         |       |          |        |        |
|               |                            |               |             |                |        |           |         |       |          |        |        |
| 6.9.2019      | EFT Payroll                | 866.36        |             | 2200           |        |           |         |       |          |        |        |
| 6.9.2019      | Cheque 1                   | 150           |             | 2200           |        |           |         |       |          |        |        |
| 23.10.2029    | Sept P30                   | 316.39        |             | 2250           |        |           |         |       |          |        |        |
| Step 3        |                            |               |             |                |        |           |         |       |          |        |        |
|               |                            |               |             |                |        |           |         |       |          |        |        |
| Check Balance | in control accounts at mon | th end        |             |                |        |           |         |       |          |        |        |

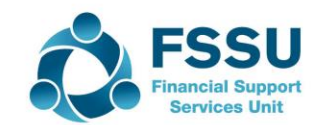

### Availability of Sage Drive

- Sage Drive is available with school's current Sage software licence
- With Sage Drive you can share your accounts data in the cloud.
- Very effective for remote working
- To use Sage Drive you must have a broadband Internet connection with a download speed of at least 4Mbps, and an upload speed of at least 2Mbps.

Accountant can access the live data and it eliminates the need to email backups and reports

- Under sage drive manager you can invite your accountant to securely access the live data through Sage 50 Accounts from any location with an Internet connection.
- The Accountant must be setup with a user name and password in Sage 50 Demo this
- The accountant must have Sage 50 Client manager and use the same version of Sage that school has

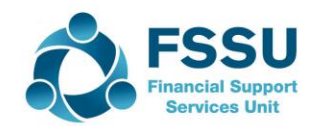

# Year end Aug 2020 File

Index

### 1. Sage 50 reports when finalised (week 4)

- 2. Bank section with a list of account balances along with the reviewed bank recs & bank statements
- 3. A list of invoices for August costs but not paid until new FY / Journal entry
- 4. A list of August payments for expenses relating to new FY / Journal entry
- 5. Department report or list of income received in advance
- 6. Covid grants section Department Report
- 7. Dept grants ringfenced or received in advance
- 8. Payroll to include a payroll analysis for August
- 9. VAT return for July August
- 10. Fixed assets purchases of equipment & computers along with related Dept Grants Department reports

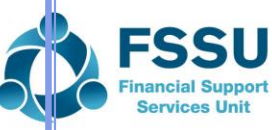

### Summary of the Year end Financial reporting

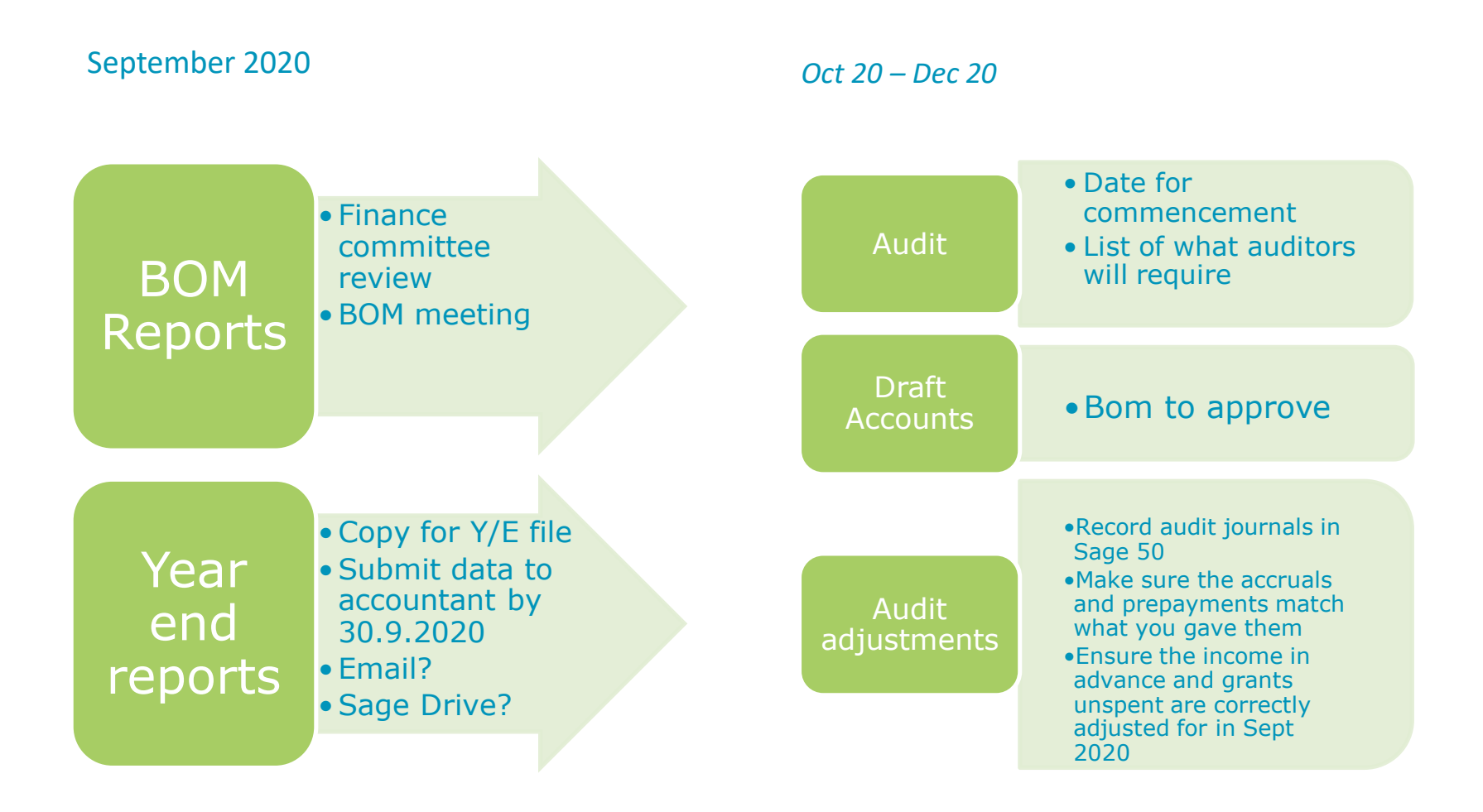

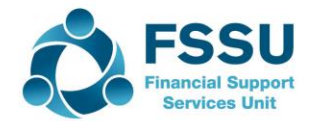

Any Questions?

Thank You

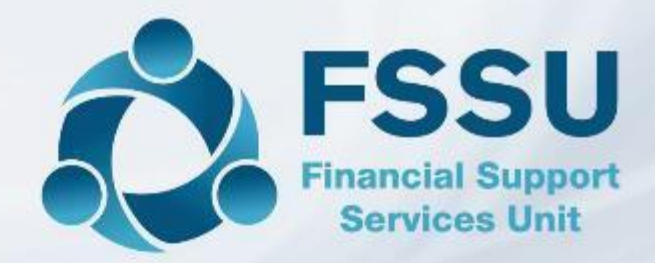

Breda Murphy Accounts Support and Training - Sage 50 Email: <u>bredamurphy@fssu.ie</u> Mobile: (086) 0440280 www.fssu.ie

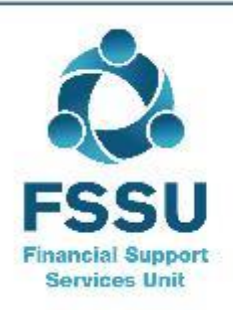

Visit our website

www.fssu.ie